## How to add Plesk as webportal?

550 Krishnaja May 29, 2025 Features & Functionalities 2271

## Add Plesk as a webportal

**Overview:** This article helps in integrating Plesk as a web portal in Ezeelogin. It includes step-by-step instructions for adding Plesk to Ezeelogin and configuring autologin settings.

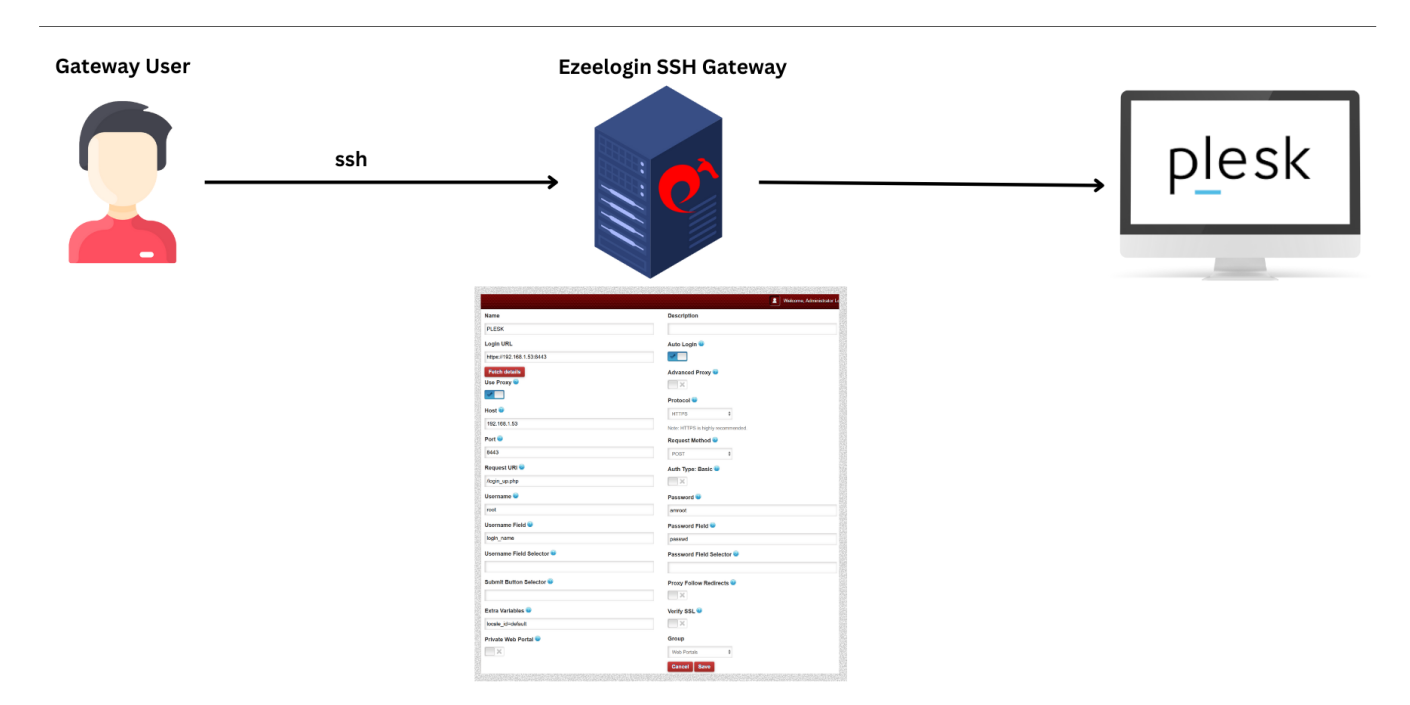

Step 1: Login to Web GUI, navigate to Web Portals tab -> Add new Web Portal.

| Ezeelogin      |             |         |                                        |             | Welcome, Admin | istrator Logout |
|----------------|-------------|---------|----------------------------------------|-------------|----------------|-----------------|
| t≣ Servers ►   | Web Portals | find    |                                        |             | Pows Auto      | Add +           |
| Use Portals    |             | Name ↓  | Description                            | Group       | Actions        |                 |
| ► Groups       |             | + CWP   |                                        | Web Portals | 1/-            | i 🔶 👘           |
| ► Import       |             | + PLESK |                                        | Web Portals | / 1            | 1 🔶             |
| ► Export       |             |         |                                        |             |                | 1 - 2 / 2       |
| 1. Users       |             | - * -   | 11 1 1 1 1 1 1 1 1 1 1 1 1 1 1 1 1 1 1 |             |                | *               |
| Access Control |             |         |                                        |             |                |                 |

Step 2: Provide all the details with autologin enabled and click on Save as shown below.

| E Servers         |                           |                                    |
|-------------------|---------------------------|------------------------------------|
|                   | Editorials in each 1      |                                    |
| 🖬 Web Portals 🔍 🔍 | Edit web portal           | Description                        |
| ▶ Groups          | PLESK                     |                                    |
| ► Import          | Login LIPL                | Auto Lozin 🖉                       |
| ► Export          | https://102.168.1.53:84/3 |                                    |
| tt Users ►        | Eatch dataile             | Advanced Design @                  |
| Access Control    | Use Proxy @               |                                    |
|                   |                           |                                    |
| Settings ►        | Host                      | Protocol                           |
| 🛞 Cluster         | 192.168.1.53              | HIIPS ÷                            |
| Command Guard     | Port 📦                    | Note: HTTPS is highly recommended. |
|                   | 8443                      |                                    |
| Account           |                           | FUSI V                             |
| 🛇 Help 🕞 🕞        |                           | Auth Type: Basic 🤎                 |
| License           | /login_up.pnp             | ×                                  |
|                   | Username 🥹                | Password 🧭                         |
| Collapse          | root                      |                                    |
| Rowered by        | Username Field 🍘          | Password Field 💿                   |
| ezeelogin.com     | login_name                | passwd                             |
|                   | Username Field Selector 🝘 | Password Field Selector 🐵          |
|                   |                           |                                    |
|                   | Submit Button Selector 🥯  | Proxy Follow Redirects 💿           |
|                   |                           | ×                                  |
|                   | Extra Variables 🐵         | Verify SSL 😨                       |
|                   | locale_id=default         | ×                                  |
|                   | Private Web Portal 🥹      | Group                              |
|                   |                           | Web Portals                        |
|                   |                           | Cancel Save                        |

Step 3: To disable autologin, edit the web portal and uncheck the autologin option. Refer to the screenshot below:

| Ezeelogin                   |             |                           | Welcome, Administrator Log | out |
|-----------------------------|-------------|---------------------------|----------------------------|-----|
| i≣ Servers ►                |             | Edit web portal           |                            |     |
| ₩eb Portals ▼               | ~           | Name                      | Description                |     |
| ▶ Groups                    |             | PLESK                     |                            |     |
| ► Import                    |             | Login URL                 | Auto Login 🗑               |     |
| Export                      |             | https://192.168.1.53:8443 | X                          |     |
| ±t Users ▶                  | 1.9         | - Use Proxy 😨             | Proxy Follow Redirects 🤨   |     |
| Access Control              |             |                           | ×                          |     |
| ♥ <sub>o</sub> Settings ►   |             | Private Web Portal 😡      | Verify SSL 😡               |     |
| 🛞 Cluster                   |             | ×                         | ×                          |     |
| Command Guard               |             |                           | Group                      |     |
| 🖌 Account                   |             |                           | Cancel Save                |     |
| 🛇 Help 🕨 🕨                  |             |                           |                            |     |
| License                     |             |                           |                            |     |
|                             |             |                           |                            |     |
| Anarced by<br>excelogin.com | a - and the |                           |                            |     |

Step 4: After saving click on Login button to access plesk web portal.

| Ezeelogin      |   |             |               |                   |             | Welcome, Administrator Lo |
|----------------|---|-------------|---------------|-------------------|-------------|---------------------------|
|                | • | Web Portals | find          |                   |             | Rows Auto x               |
| Web Portals    | • |             | <u>Name</u> ↓ | Description       | Group       | Actions                   |
| ► Groups       |   |             | + CWP         |                   | Web Portals | / 🖶 🌩                     |
|                |   |             | + PLESK       |                   | Web Portals | / 🗄 🔶                     |
|                |   |             |               |                   |             | 1-2/2                     |
|                | • |             | 1. N. 18      | All and and areas |             | and and a                 |
| Access Control | • |             |               |                   |             | 1                         |

To **troubleshoot** issues related to the web portal, refer to Step 4 in the article linked below: https://www.ezeelogin.com/kb/article/error-log-file-and-configurationfile-to-troubleshoot-62.html

## **Related articles:**

List of all web portal and control panel in Ezeelogin

Plesk Windows session not found.

How to use webportal proxy.

How to configure Web proxy, Web portals, Control Panel, Web panel through Ezeelogin?

Online URL: https://www.ezeelogin.com/kb/article/how-to-add-plesk-as-webportal-550.html